## ADS Fundamentals - 2009

# LAB 5: S-parameter Simulation, Matching and Optimization

Overview - This exercise continues the amp\_1900 design. It teaches how to setup, run, optimize and plot the results of various S-parameter simulations. Also, the optimizer is used to create the impedance matching networks.

## **OBJECTIVES**

- Measure gain and impedance.
- Set up and use sweep plans, parameter sweeps, and equation based impedance.
- Calculate values for a matching network.
- Design a matching network.
- Use optimization to meet design goals.
- Use Noise and Gain circles.
- Write a file with the Data File Tool.

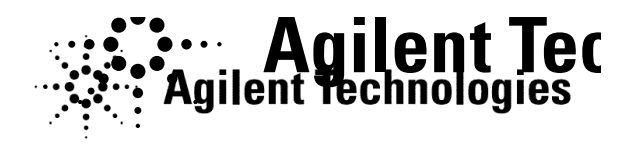

© Copyright Agilent Technologies

## Table of Contents

| 1.  | Set up the simulation and circuit with ideal components        | 3  |
|-----|----------------------------------------------------------------|----|
| 2.  | Simulate and plot data with marker readout modifications       | 4  |
| 3.  | Write an equation to vary the Term port impedance.             | 4  |
| 4.  | Calculate L and C values in the data display.                  | 5  |
| 5.  | Replace L and C with calculated values and simulate            | 6  |
| 6.  | Use the Smith Chart utility to build a simple matching network | 7  |
| 7.  | Add output matching components                                 | 11 |
| 8.  | Set up an Optimization controller and Goals                    | 12 |
| 9.  | Enable the components to be optimized                          | 14 |
| 10. | Plot the results.                                              | 16 |
| 11. | . Update optimized values and disable the <i>opt</i> function  | 17 |
| 12. | . Simulate the final matched circuit.                          | 18 |
| 13. | Stability equations with gain and noise circles                | 19 |
| 14. | OPTIONAL – Read and Write S-parameter Data with an S2P file    | 21 |
| 15. | OPTIONAL – YIELD analysis                                      | 23 |

### PROCEDURE

#### 1. Set up the simulation and circuit with ideal components.

- a. Save the last schematic (ac\_sim) design as: **s\_params**.
- b. Modify the design to match the schematic shown here:
  - Delete the AC source and controller. Also delete the measurement equations, parameters sweep, and any unwanted variables, etc.
  - Insert terminations (Term) from the S-parameter palette.
  - From the Lumped Components palette, insert two ideal inductors: **DC\_Feed** to keep the RF out of the DC path
  - Insert two ideal **DC block** capacitors.
  - Delete the node names by click the Name icon and, leaving it blank, clicking on the node names (Vin and Vout). For S-parameter simulation, the port terminations (num1 and num2) provide nodes.

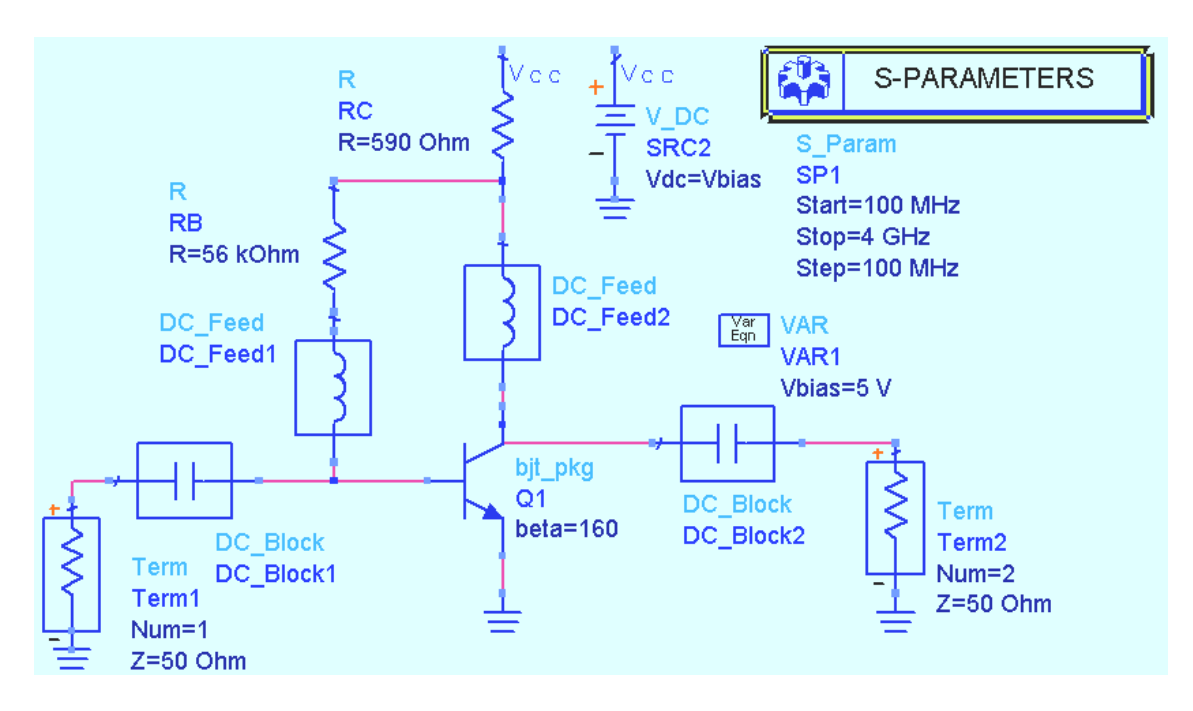

- c. Insert an **S-Parameter** simulation controller and set: **Start=100 MHz**, **Stop=4 GHz**, and **Step=100 MHz**.
- d. **Save** the design.

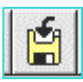

#### 2. Simulate and plot data with marker readout modifications.

- a. Be sure the name of the dataset is: **s\_params** and then **simulate**.
- b. When the simulation is finished, insert a rectangular plot of **S21 (dB)**. Insert a marker on 1900 MHz and verify that the gain is about 20 dB.
- c. Insert a Smith chart of **S11** and place a marker on 1900 MHz. To move the marker, select the readout and use the arrow keys.
- d. Edit the **marker readout** (double click). Go to the the **Format** tab and change **Zo** to **50** as shown. Click Click OK and the marker will now read the value in value in ohms, referenced to 50 ohms.

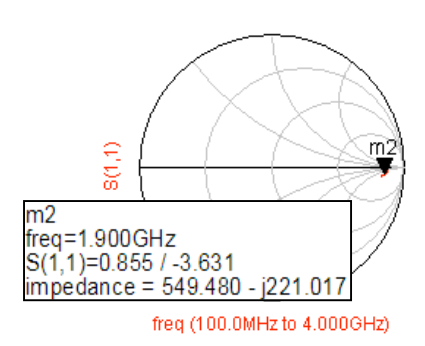

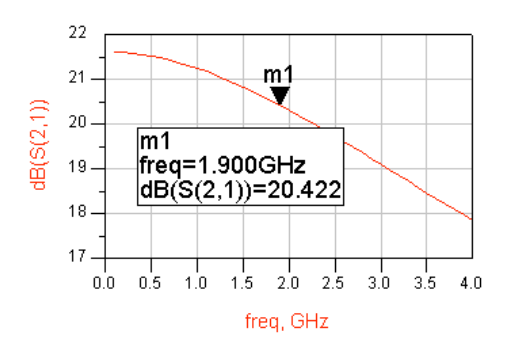

| Auto             | 3                 |  |
|------------------|-------------------|--|
| -Dependent Value | Smith Chart Value |  |
| Complex Format   | Complex Format    |  |
| Mayriase         | Zo                |  |
|                  |                   |  |

- 3. Write an equation to vary the Term port impedance.
  - a. In schematic, write an equation for port 2 Term Z to be 35 ohms above 400 MHz: **Z = if freq < 400 MHz then 50 else 35 endif**.

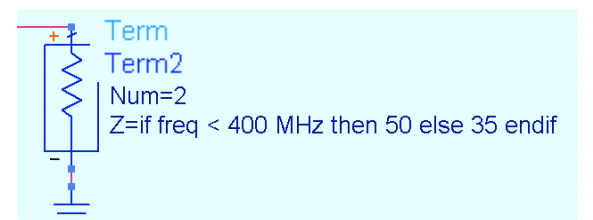

- b. **Simulate** and then insert a **list** of **PortZ(2)**. Verify that Z is 35 Ohms above 400 MHz.
- c. Reset the value of port 2 Term to 50 ohms: **Z = 50 Ohm**.

| Type directly on-screen. |
|--------------------------|
|--------------------------|

| freq                                                                      | PortZ(2)                                                                                                    |
|---------------------------------------------------------------------------|----------------------------------------------------------------------------------------------------|
| 100.0MH<br>200.0MH<br><u>300.0MH</u>                                      | z 50.000 / 0.000<br>z 50.000 / 0.000<br>z 50.000 / 0.000                                                                                                    |
| 400.0MH<br>500.0MH<br>600.0MH<br>700.0MH<br>800.0MH<br>900.0MH<br>1.000GH | z 35.000 / 0.000<br>z 35.000 / 0.000<br>z 35.000 / 0.000<br>z 35.000 / 0.000<br>z 35.000 / 0.000<br>z 35.000 / 0.000<br>z 35.000 / 0.000<br>z 35.000 / 0.000 |

#### 4. Calculate L and C values in the data display.

The transmission and reflection characteristics of the biased circuit show about 20 dB of gain but with a mismatch to 50 ohms at the input. Also, the DC feeds and blocks are ideal and need to be replaced with real values.

a. In data display, write an equation, XC, for the capacitive reactance of 10 pF at 1900 MHz. Then list equation XC as shown here. If desired, title the list using Plot Options. With this low reactance, 10pF will be the blocking capacitor values.

| Eq | nXC = -1 / (2*pi * 1900M * 10e-12) |
|----|------------------------------------|
|    | Reactance of Cap value:            |
|    | XC                                 |
|    | -8.377                             |
|    |                                    |

- b. Change the value of the capacitor in the equation and verify that XC is automatically updated in the list.
- c. Create a table for a range of inductor values and reactances. **L\_val** is a range of swept values from 1 nano to 200 nano in 10 nano steps. In ADS, the syntax of two colons is a wild card (all values) and can also be used to indicate a range as shown here. The square brackets are used to generate the sweep. After writing the equations and listing them as shown here, scroll through the list. As the inductor value increases, the reactance at 1.9GHz increases. Therefore, a value of 120 nH should be enough for the DC feed (RF choke).

| NOTE: The XL equation will be red      | (invalid) until L_val is w | vritten. |
|----------------------------------------|----------------------------|----------|
|                                        |                            |          |
| ×                                      | XL                         | L_val    |
|                                        | 11.938                     | 1.000E-9 |
| Eduxr= 2 ° pi ° 1900wi ° L_vai         | 131.319                    | 1.100E-8 |
|                                        | 250.699                    | 2.100E-8 |
|                                        | 370.080                    | 3.100E-8 |
| Fanl yel = [1p :: 10p :: 200p]         | 489.460                    | 4.100E-8 |
| <u>=qn</u> L_vai = [1n :: 10n :: 200n] | 608.841                    | 5.100E-8 |
|                                        | 728.221                    | 6.100E-8 |
|                                        | 847.602                    | 7.100E-8 |

**NOTE on equations and tables -** You can copy the equations and tables (Ctrl C / Ctrl V) to other data displays. Or use the command *File > Save As Template* to save the data display as a template that can be inserted in other projects.

d. **Save** the current data display and the schematic.

#### 5. Replace L and C with calculated values and simulate.

- a. Save the schematic with a new name: **s\_match**.
- b. Change the component name (DC\_Block) of both blocking capacitors to **C** and they will automatically become lumped capacitors as shown here. Assign the value for each **C** = **10 pF**.

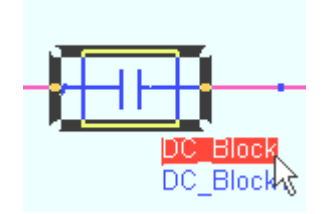

Highlight the component name, type in C, and press Enter: DC\_Block will become C. Then change to 10 pF.

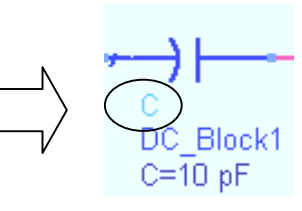

c. Change the ideal inductors (DC\_Feed) in the same manner and set **L** = **120 nH** for each. According to the XL and L\_val table, the reactance at 1900 MHz is about 1.5K, which is reasonable at this point in the design.

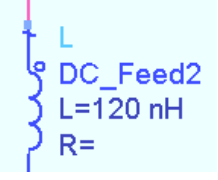

d. The schematic should now look like the one shown here. Check your values and then **Simulate**.

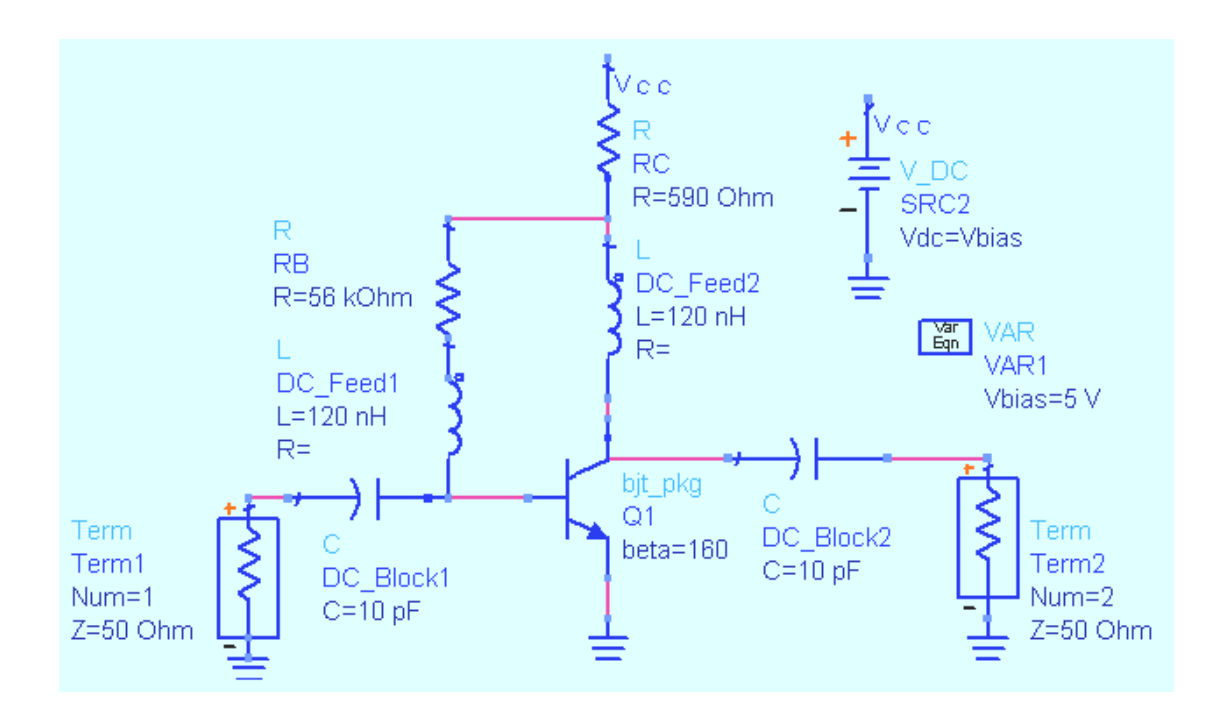

e. In the data display, plot the transmission (S12 and S21) and reflection (S11 and S22) data with markers as shown here. Notice the gain stays relatively flat, the leakage is reasonable, but the impedance is not near 50 ohms. The next step is to create an input matching network.

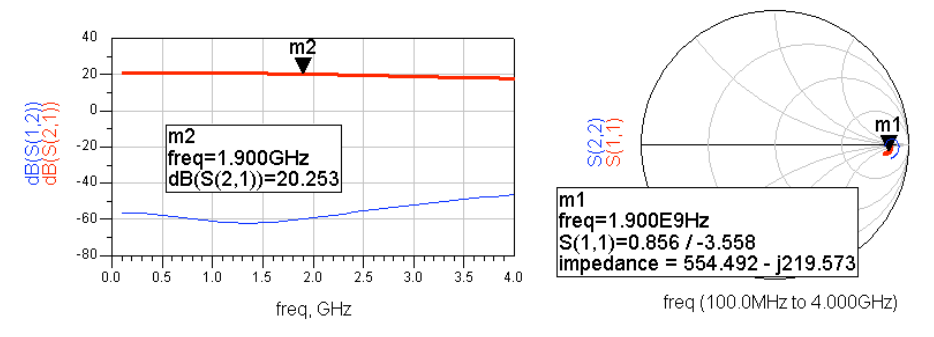

#### 6. Use the Smith Chart utility to build a simple matching network.

- a. In the current schematic, click on the commands: **Tools > Smith Chart** (this is the same as DesignGuide > Filter and then selecting the Smith Chart Control window).
- b. Click the **Palette** icon shown here this adds the Smith Chart palette with the Smith Chart icon to your schematic.

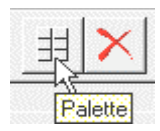

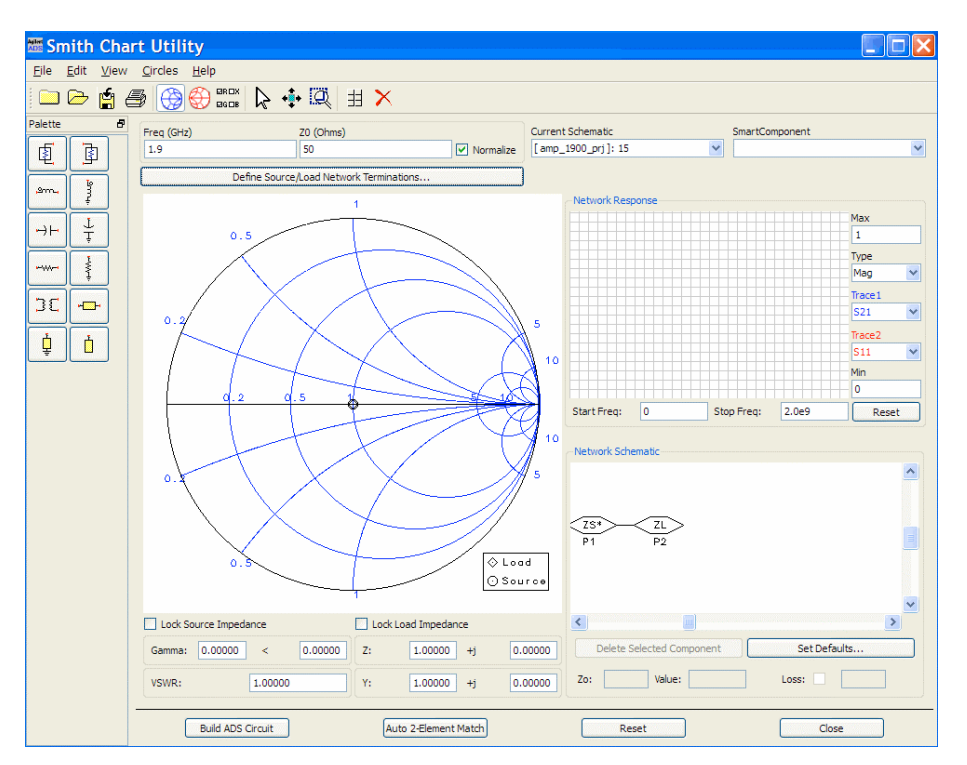

### Smith Chart Control Window

 c. In the schematic (s\_match), insert the Smith Chart Matching Network component (also known as a Smart Smart Component) near the input of the amplifier – no – no need to connect it – but it is required. Also, click OK click OK when a message dialog appears.

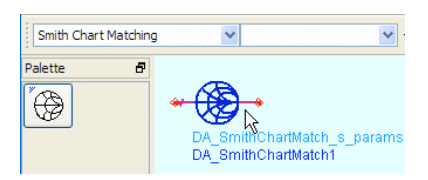

d. Go back to the Smith Chart control window and type in the Freq (GHz) to 1.9 as shown here.

| 1.9 50 Vormalize | Freq (GHz) | Z0 (Ohms) |             |
|------------------|------------|-----------|-------------|
|                  | 1.9        | 50        | ✓ Normalize |

e. In the lower right corner of the Smith Chart Chart utility window, select the ZL component and type in the impedance impedance looking into the amplifier from from the last simulation: 554-j\*220 as as shown here and click Enter.

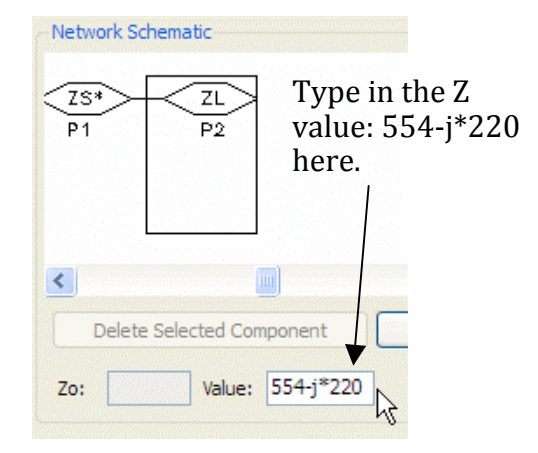

f. Notice that the load symbol on the Smith chart has relocated as shown here. Next, select the **shunt capacitor** from the palette and move the cursor on the Smith chart: when you get to the 50 Ohm circle of constant resistance, click to stop, as shown here (it does not have to be exact for this exercise).

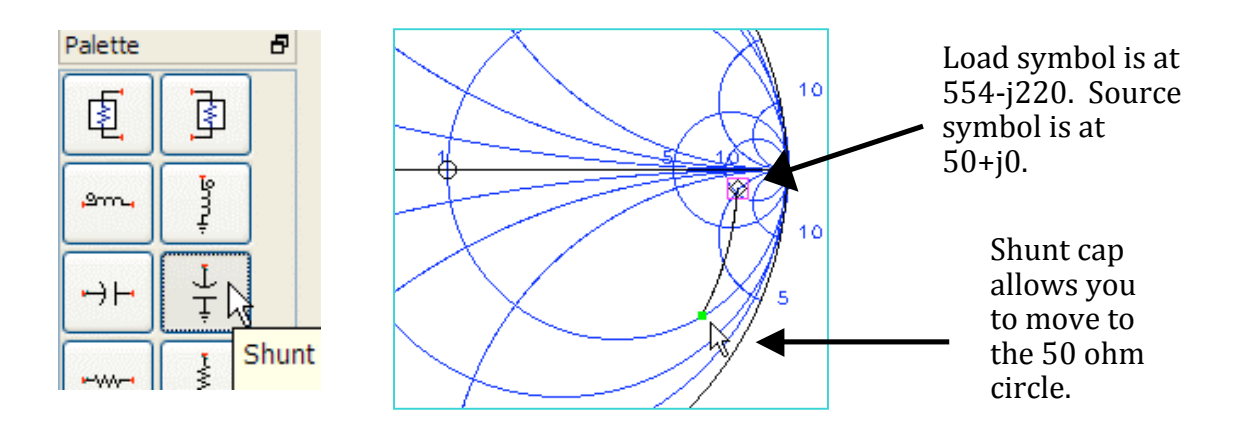

g. Next, select the **series inductor** and move the cursor along the circle until you reach the center of the Smith chart and then click.

Now you have a 50 Ohms match between the load and source.

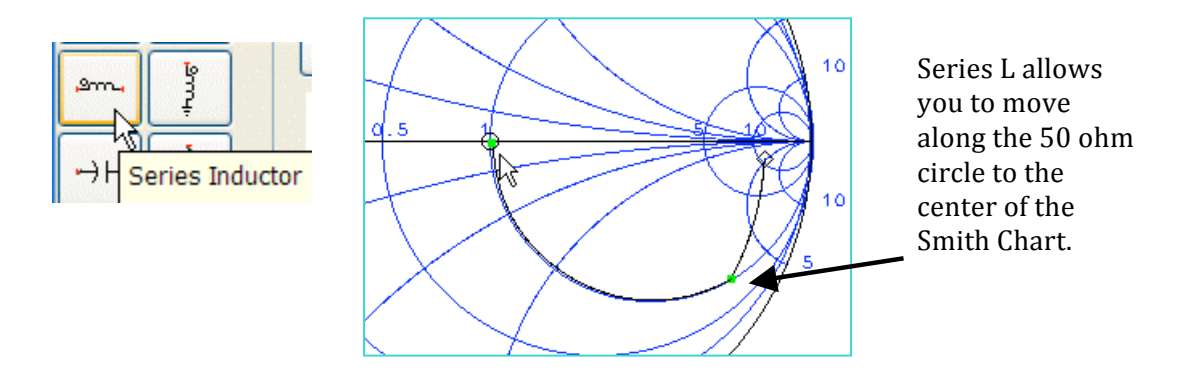

h. Move the cursor into the lower right corner of the window and click on each of the components in the Schematic as shown here. You will see the values for the inductor and capacitor: approximately L= 14 nH and C = 400 fF or 0.4 pF.

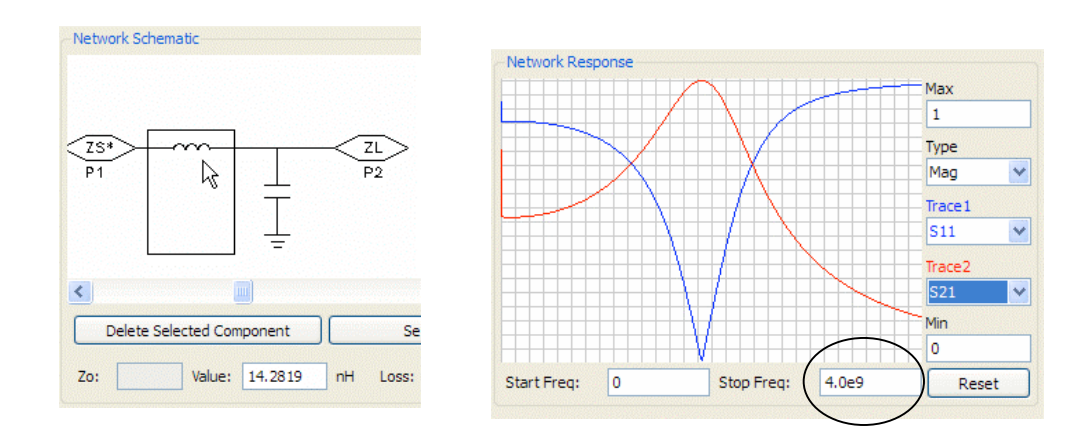

- i. To clearly see the response of this network, change the **Stop Freq** to **4 GHz** (4.0e9) and you will see the null (S11) at 1900 MHz. Also, set Trace 2 to S21 to see both reflection and transmission.
- j. To have the DesignGuide build the circuit, click the button button on the bottom of the window: Build ADS Circuit. Circuit. Click OK to any messages that appear.

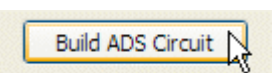

k. On the schematic, push into the Smith Chart component and you should see the network similar to the one as shown here. You values may be slightly different which is OK. Pop out when finished.

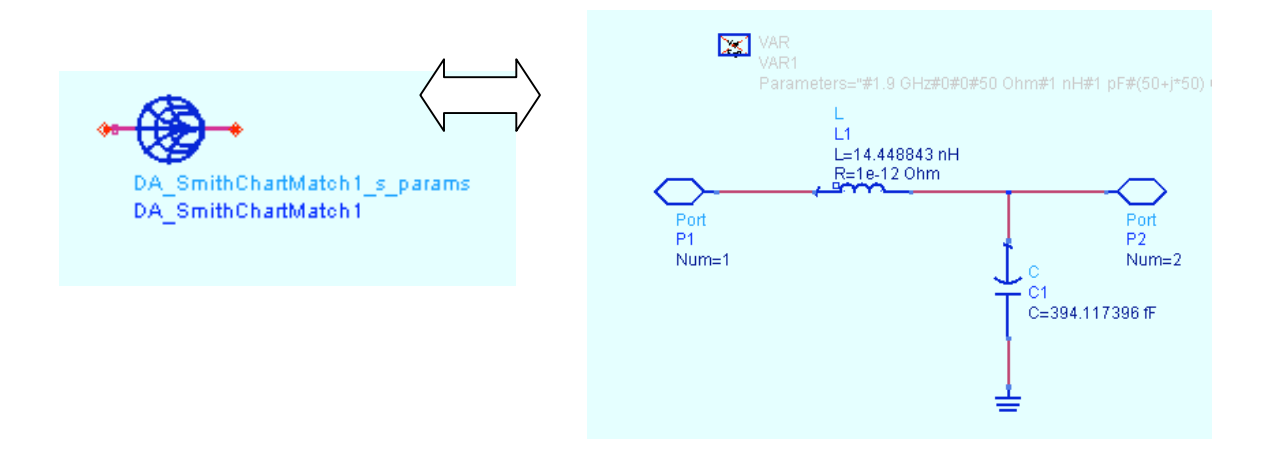

Now it is time to use the matching network with the amplifier. You could use the component by connecting it to the amplifier input. However, because you will be using the optimizer, it is better to have the L-C components on the schematic.

 Either copy/paste the L-C and ground components onto the amplifier or simply insert an L and C on your schematic. Then set the values to L=14.3 nH and C=0.4 pF. The amplifier input should now be as shown here.

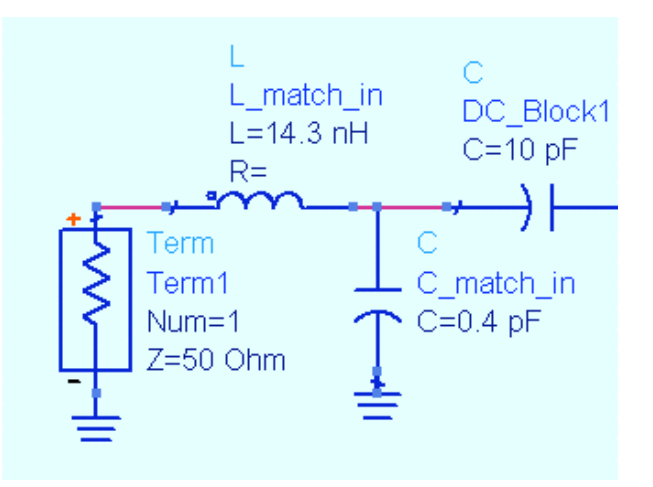

m. **Delete** the Smith Chart component from the schematic and **close** the Smith Chart utility window.

- n. Simulate with the input network.
- o. Set the simulation step size to **10 MHz**, and **simulate**.
- p. When the simulation is complete, add S-22 to the Smith chart. Place a marker on S-22 at 1.9 GHz. The results show S-11 is good but S-22 is not matched as shown here.

#### 7. Add output matching components.

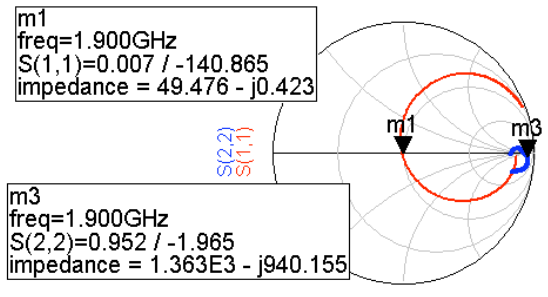

freq (100.0MHz to 4.000GHz)

Because S-22 is similar to the unmatched impedance of the input, it is reasonable to put a similar topology on the output and simulate the response.

a. Select the input L-C network and use the **copy icon** (shown here) to make a copy to the components. Then place them near the output, with a ground on the capacitor. Delete the wires and insert them as shown at the output.

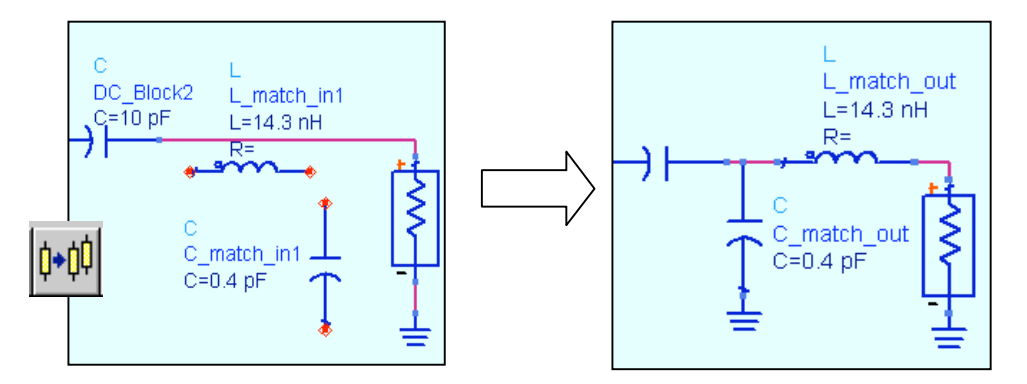

- b. Simulate and check the response. Your data should be similar to the results shown here where S22 is now closer to 50 ohms. However, S11 has shifted, as you should expect. Set the S-22 marker readout to Zo = 50.
- c. **Save** the design but do not close the window.

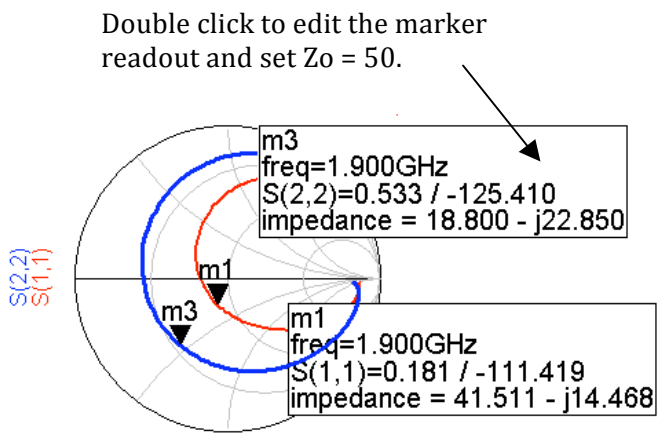

freq (100.0MHz to 4.000GHz)

#### 8. Set up an Optimization controller and Goals.

- a. Save the s\_match schematic design with a with a new name: **s\_opt**.
- b. Go to the **Optim/Stat/Yield/DOE** palette palette and insert an **optimization controller** and one **goal** as shown here. here.
- c. Edit the **goal** by double clicking. In the the dialog box, type in the following following settings and click **Apply** after after each one and OK when done.
  - Expr: dB (S(1,1)) SimInstanceName: SP1.

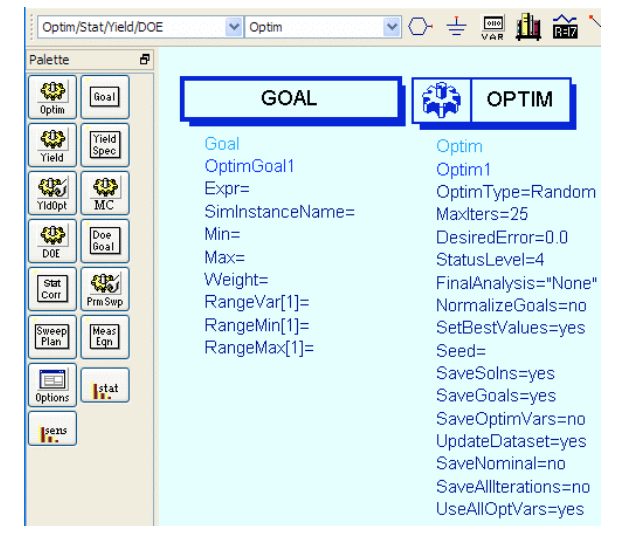

• **Max= -10** (S11 must be at least –10 dB to achieve the goal)

| Goal Goal Instance Name (name[ <start:stop>])</start:stop>                                                                                                    | ptimizati<br>Analysis (<br>SP1           | on:11 ?            |              |                                    | GOAL                                                                                                    |                                   |
|----------------------------------------------------------------------------------------------------|------------------------------------------|--------------------|--------------|------------------------------------|----------------------------------------------------------------------------------------------------|-----------------------------------|
| Select Parameter Expr="dB(S(1,1))" SimInstanceName="SP1" Min= Max=-10 Weight= RangeVar[1]="freq" RangeVar[1]=1850 Mhz RangeMax[1]=1950 MHz Add Cut Paste SimInstanceName : Simulation component name | Selection<br>SP1<br>✓ Display p<br>Compo | No need<br>marks w | to ty<br>hen | ype quotation<br>using dialog box. | Goal<br>OptimGoal1<br>Expr="dB(S(1,1))"<br>SimInstanceNam<br>Min=<br>Max=-10<br>Weight=<br>RangeVar[1]="free<br>RangeMin[1]=185<br>RangeMax[1]=195 | e="SP1"<br>4"<br>:0 MHz<br>50 MHz |
| OK Apply Cancel                                                                                                    | Rese                                     | t Help             |              |                                    |                                                                                                    |                                   |

• RangeVar=freq RangeMin=1850 MHz RangeMax:1950 MHz

**Note on quotation marks** - The range values do not need quotes because they are values and not strings (variables).

- d. **Copy the S11 goal** select it and use the copy icon.
- e. On screen, change the goal expression to "dB(S(2,2))" as shown here. Now, you have two goals for the input and output match.
- f. Set up the OPTIM controller. For this lab exercise, most of the default settings can remain, including the Random type. However, edit the controller and set the MaxIter = 125 and set the FinalAnalysis = "SP1". These settings mean that the optimizer will run for up to 125 iterations to achieve the goals. The Normalize goals setting means that all goals will have equal weighting. Also, a final analysis is automatically run with the last values so that you can plot the results without running another simulation.

#### Note on Optim parameter settings -

*NormalizeGoals = no* means that multiple goals are not equally weighted. To equally weight all goals, set this to yes. For this lab it is not required.

SetBestValues = yes means that the components on schematic can be updated with the best optimized values. The Save settings all save data to the dataset. In some cases, this can be a lot of data and use a lot of memory. Also, the default is to use all goals and all enabled components (next steps) on the schematic. However, you can edit the OPTIM controller and select which goals or variables to use. All of the settings are explained in the HELP (manuals).

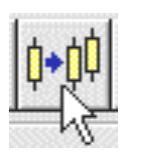

Goal OptimGoal2 Expr="dB(S(2,2))" SimInstanceName="SP1" Min= Max=-10 Weight= RangeVar[1]="freq" RangeMin[1]=1850 MHz RangeMax[1]=1950 MHz

GOAL

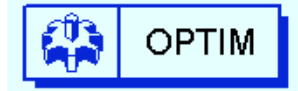

Optim Optim1 OptimType=Random MaxIters=125 DesiredError=0.0 StatusLevel=4 FinalAnalysis="SP1" NormalizeGoals=no SetBestValues=yes Seed= SaveSolns=yes SaveGoals=ves SaveOptimVars=no UpdateDataset=yes SaveNominal=no SaveAllIterations=no UseAllOptVars=yes UseAllGoals=ves SaveCurrentEF=no

NOTE: The 'Save' parameters that are set to 'no' mean that those values will not be written into the dataset.

#### 9. Enable the components to be optimized.

a. In schematic, go to Options > Preferences > and select the tab tab marked: Component Text/Wire Label. Turn on the Full Full display for Opt as shown here and click OK. This will allow allow you to see the range settings.

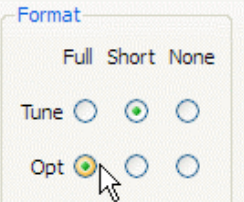

b. Edit (double click) the inductor L\_match\_in. When the dialog dialog appears, click the Tune/Opt/Stat/DOE Setup button. In the Optimization tab, set the inductor to be Enabled as shown and type in the continuous range from 1 nH to 40 nH as shown here. Click OK and the component text will show the *opt* function and range.

| Tune/Opt/Stat/DOE Setup        | Tuning O<br>Optimization | ptimization Statist | ics < |
|--------------------------------|--------------------------|---------------------|-------|
|                                | Туре                     | Continuous          | ~     |
|                                | Format                   | min/max             | ~     |
| L                              | Minimum Va               | lue                 |       |
| L_match_in                     | 1                        | nH                  | ~     |
| L=14.3 nH opt{ 1 nH to 40 nH } | Maximum Va               | alue                |       |
| K                              | 40                       | nH                  | ~     |

c. Go ahead and **Enable** the other three matching components as shown. Edit each one using the dialog box or you can type directly on-screen using the *opt* function and curly braces for the range. Also, use the F5 key to move component text as needed:

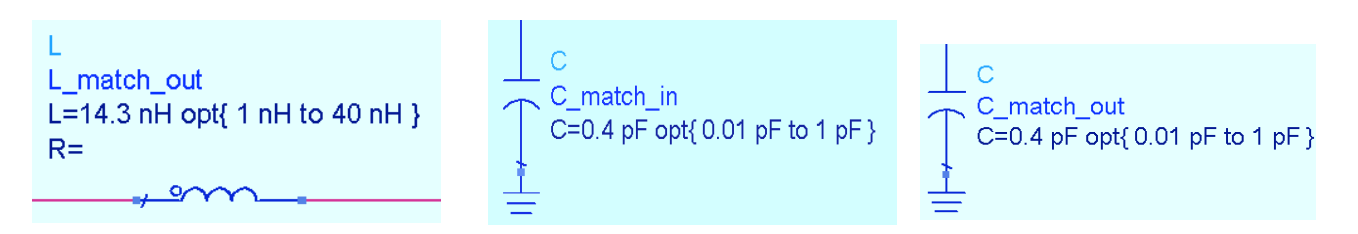

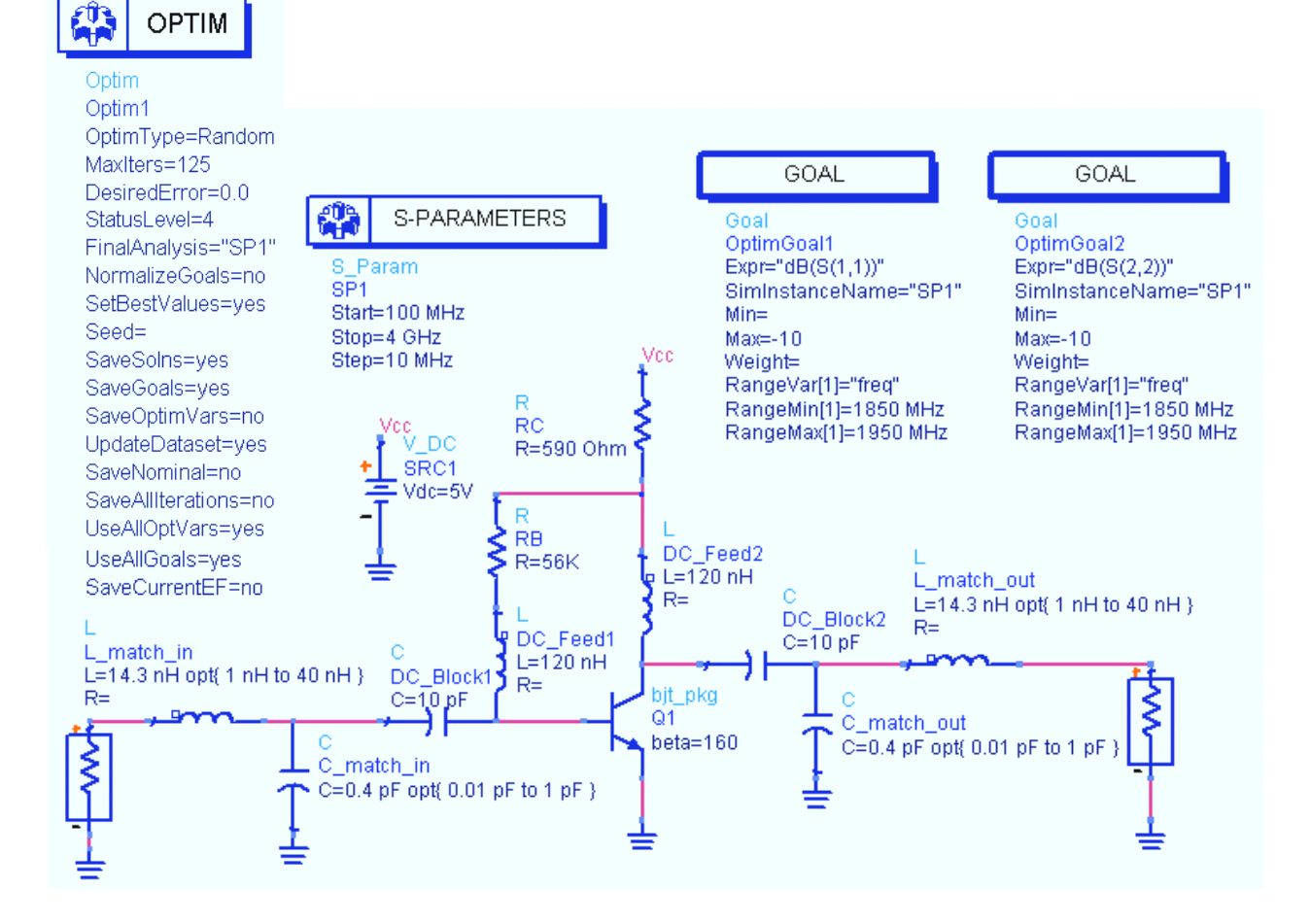

d. Check the circuit as shown here and then **Simulate** and watch the status window.

e. The status window reports progress. If the goals are met, the EF (error function) = 0. A successful iteration occurs if the EF moves closer to zero. With EF = 0 (or close in some cases), the next step is to update component values and plot the results. If your EF is not zero, check the schematic and try it again.

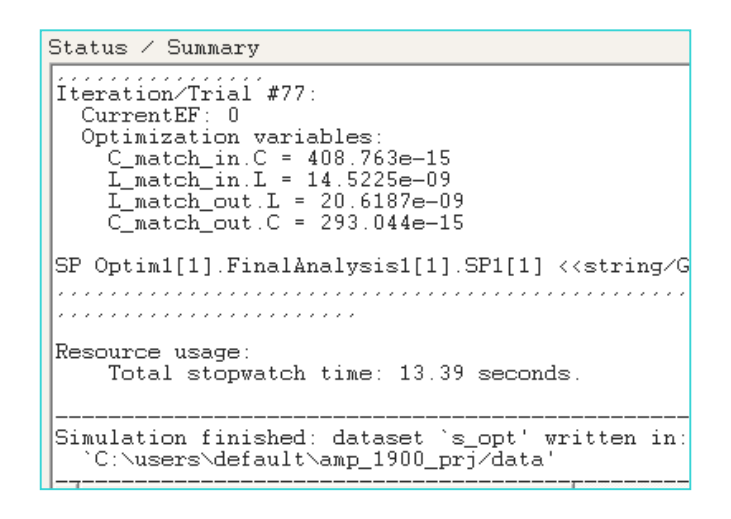

**NOTE on optimization EF that does not reach zero -** If an optimization does not meet the goal, you can loosen the goals or Desired Error. Also, look for components that are being driven to the ends of their *opt* range and widen them. Also, try another optimization method, increase the number of iterations, or try another topology.

#### **10.Plot the results.**

a. In the data display, insert a rectangular plot. Then, as shown here, add the complete **S** matrix of the final analysis in **dB** to see all four S parameters. This way you can quickly verify the results. <u>Your values may differ slightly</u> but the goals from the optimization should be met.

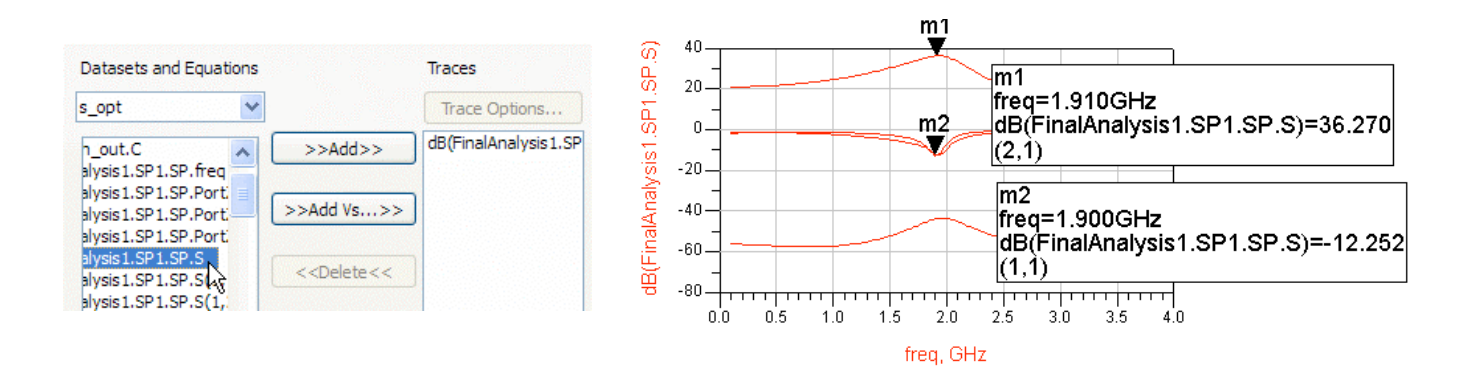

b. Plot the impedance S11 and S22 on a Smith chart. Change the marker readout to Zo = 50. As you will see, the impedance is not close enough to 50 ohms, even though the goals were met. Therefore, some modifications will be made in the next steps. But first, you will update the schematic with the values from the optimization.

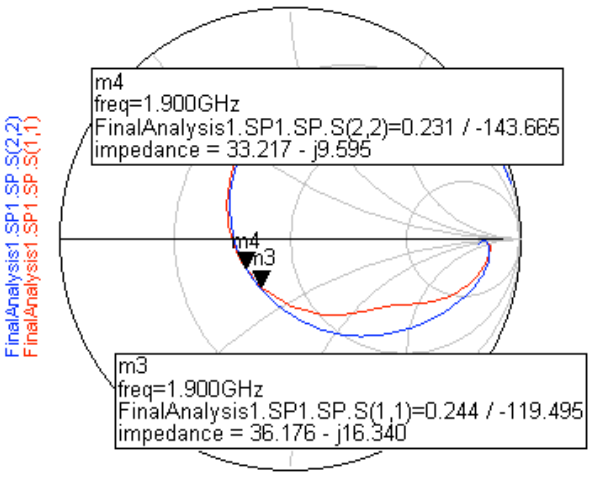

freq (100.0MHz to 4.000GHz)

#### **11. Update optimized values and disable the** *opt* **function**.

a. Click the command: **Simulate > Update Update Optimization Values**. The enabled enabled components should now have the the final (best) values as the nominal values. values. For example, the input inductor may inductor may look like the one shown here here - your values may vary a little because of because of the random mode and no seeding. seeding.

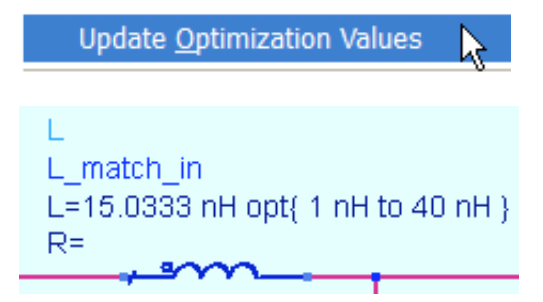

b. Disable a component. Edit (double click) L\_match\_in inductor. Then click the Tune/Opt/Stat/DOE button. Select Disabled Disabled as shown here and click OK. Notice Notice that the component function changes changes from *opt* to *noopt*. This means the component will not be used in an optimization. You can also disable a component by inserting the cursor onscreen and typing no infront of the *opt* function to make it *noopt* – try it.

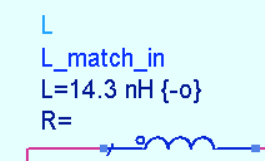

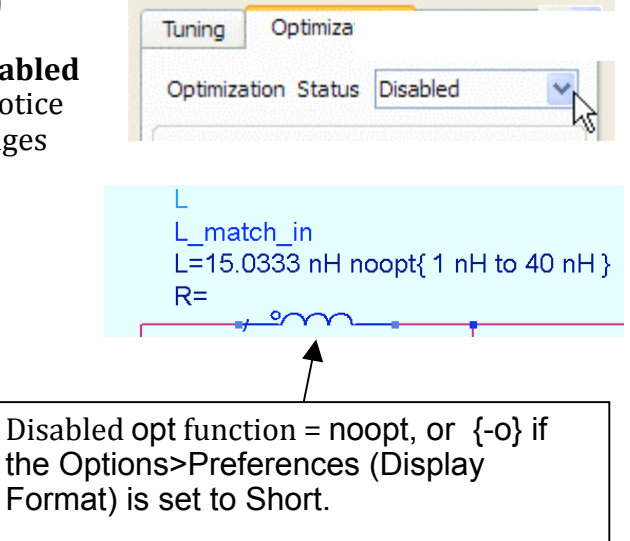

c. **Save** the s\_opt schematic. In the next set of steps, you will set up a final matched circuit.

**NOTE on deactivating the optimization controller** - If you want to simulate without running an optimization, you must deactivate the optimization controller.

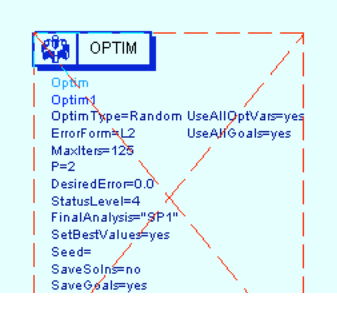

#### **12**. Simulate the final matched circuit.

- a. Save the s\_opt schematic as: **s\_final**.
- b. **Deactivate** (use the icon) the optimization controller and goals.

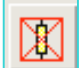

c. Modify the four L and C matching component values, adding resistance to the inductors as shown here. This will result in a good match and will be used for the remainder of the lab exercises so that all students have the same circuit. Go ahead and change the values by typing directly on-screen as shown here:

#### L\_match\_in = 18.3 nH & R=12 Ohm L\_match\_out=27.1 nH & R=6 Ohm

#### **C\_match\_in = 0.35 pF**

#### C\_match\_out = 0.22 pF

- d. With the new final component values and **Simulate**.
- e. When the data display opens, plot the entire S matrix by selecting **S** in the dataset. Also plot the S11 and S22 on the Smith chart to verify the match is close to 50 ohms at 1900 MHz. With these results, the next steps will be to simulate stability, gain and noise circles.

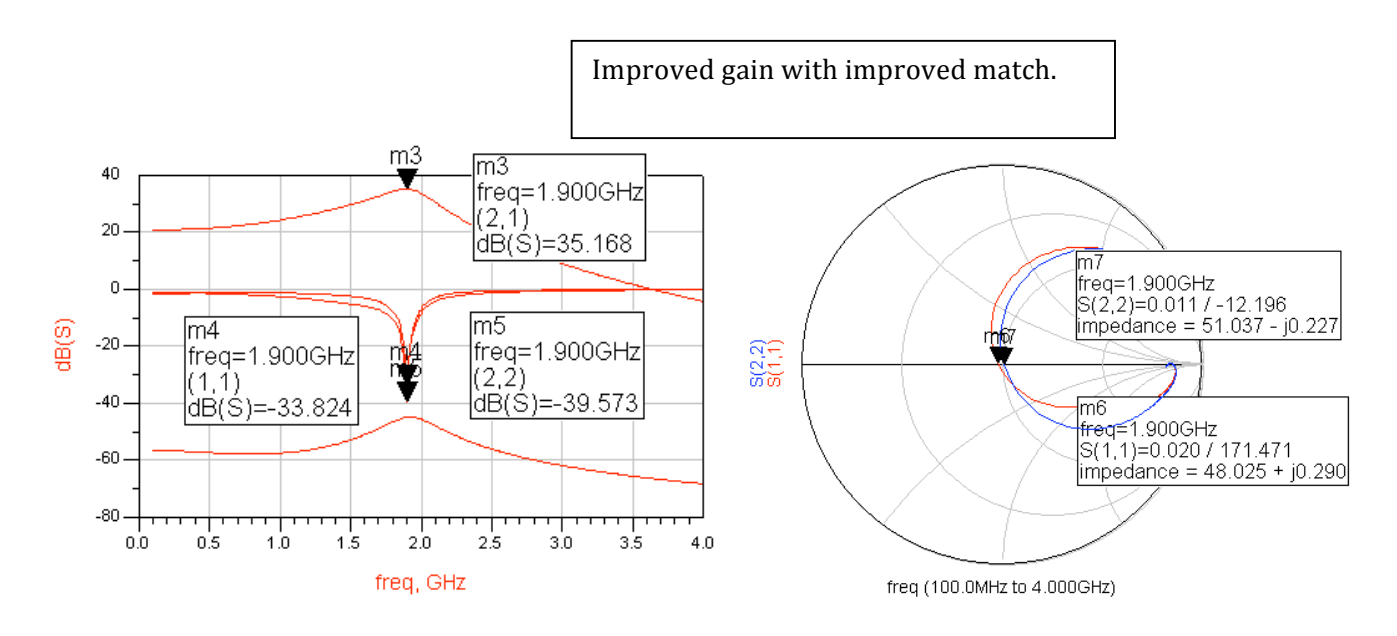

f. **Save** the final design and data display. Close the data display but keep the schematic window opened.

#### 13. Stability equations with gain and noise circles.

- a. Save the s\_final design as: **s\_circles**.
- b. Go to the S-parameter simulation palette and insert two stability measurement equations **Mu** and **MuPrime** (icons shown here). These can be used with their default settings. .

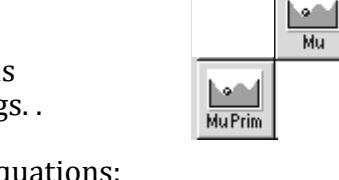

- c. Scroll down in the palette and insert two measurement equations: GaCircle and NsCircle as shown. Also, insert the Options controller and set Temp = 16.85 to avoid the warning message for noise. The temperature at which a device model is extracted any should not apply here. All other Options default settings are OK.
- d. Change the dB gain in the GaCircle to **30** as shown. No setting is required for the NsCircle it will use NFmin (calculated minimum noise figure) from the simulation data.

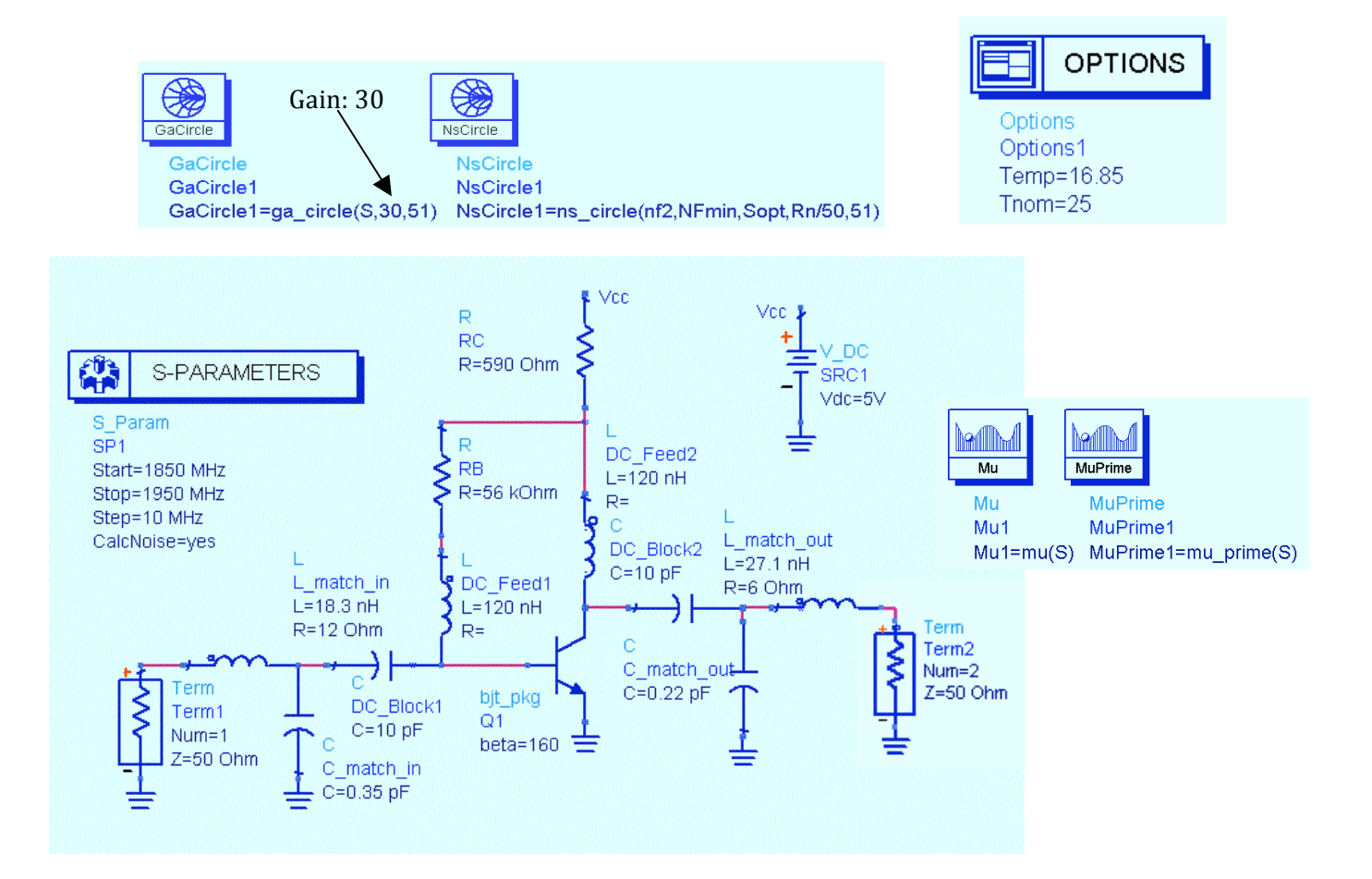

- e. **Change the simulation frequency = 1850 MHz to 1950 MHz** so that fewer data points (circles) will be created. Check the schematic, be sure the <u>noise calculation is turned ON</u> in the controller, and **Simulate**.
- f. When the data display opens, plot the measurement equations: **NsCircle1** and **GaCircle1** on a Smith chart as shown.
- g. In a rectangular plot, add Mu1 and MuPrime1 as shown.
- h. Also, insert a list of nf(2), NFmin, and Sopt.

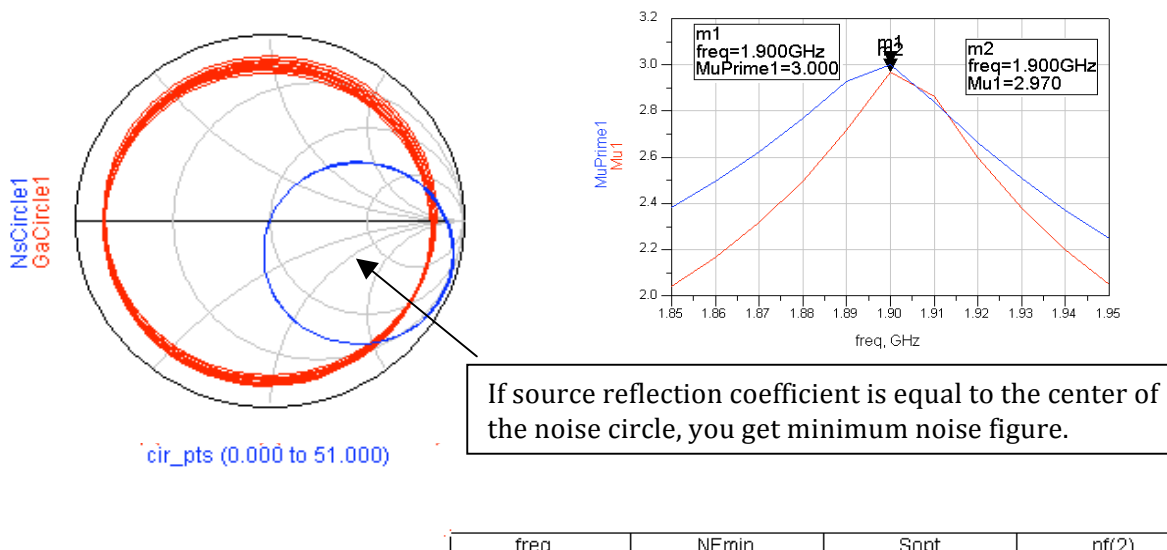

| freq                                                                                                    | NFmin                                                                                           | Sopt                                                                                                    | nf(2)                                                                                           |
|----------------------------------------------------------------------------------------------------|-------------------------------------------------------------------------------------------------|----------------------------------------------------------------------------------------------------|-------------------------------------------------------------------------------------------------|
| freq<br>1.850GHz<br>1.860GHz<br>1.870GHz<br>1.890GHz<br>1.900GHz<br>1.910GHz<br>1.920GHz<br>1.930GHz<br>1.930GHz | NFmin<br>1.055<br>1.056<br>1.056<br>1.056<br>1.056<br>1.057<br>1.057<br>1.057<br>1.057<br>1.057 | Sopt<br>0.788 / -20.779<br>0.789 / -20.735<br>0.791 / -20.691<br>0.792 / -20.647<br>0.794 / -20.602<br>0.795 / -20.557<br>0.797 / -20.512<br>0.798 / -20.467<br>0.800 / -20.422<br>0.800 / -20.422 | nf(2)<br>3.153<br>3.171<br>3.189<br>3.207<br>3.225<br>3.243<br>3.261<br>3.279<br>3.299<br>3.290 |
| 1.940GHz<br>1.950GHz                                                                                             | 1.058<br>1.058                                                                                  | 0.801 / -20.376<br>0.803 / -20.330                                                                                                    | 3.316<br>3.334                                                                                  |

**NOTE on results** - On the Smith chart, the area inside the Gain Circle indicates the <u>load</u> impedance that will result in 30 dB of gain. The Noise Circle is different because its center indicates the optimum value of <u>source</u> reflection coefficient that will result in the minimum noise figure (NF min). With the center of the Noise Circle is within the Gain Circle, both Gain and NFmin can be achieved. The two stability traces, Mu (load) and MuPrime (source), are greater than one. This means the circuit is stable (it will not oscillate) within the 100 MHz bandwidth. Finally, the listed value of nf (2) is the noise figure when port 2 is the output port. This value would improve if the source reflection coefficient were equal to Sopt (optimum source match).

i. **Save** and **close** all the designs and data displays in the project. At this point, the amplifier is ready to be tested with the non-linear simulator, Harmonic Balance. However, before doing so, you will return to the system project in the next lab and build the two filters for the RF system.

#### 14. OPTIONAL - Read and Write S-parameter Data with an S2P file

You can read or write data in Touchstone, MDIF, or Citifile formats. ADS can convert supported data into the ADS dataset format. Typically, these data files are put in the project directory but they can also be sent to the data directory. You can control where they reside.

- a. Open a new schematic and save it as: **s2p\_data**.
- b. Click on the **Data File Tool** icon.
- c. When the dialog box opens, click the box to **Write data file from dataset**, then select the **Touchstone** format. You are going to write (convert) your existing ADS dataset (s\_params) into a Touchstone file. It will represent measurement data from a network analyzer.
- d. In the **Output File Name** field, type: **my\_file.s2p**. This will be the name of the the Touchstone format file that will be converted from ADS data.
- e. Select the Output Data Format as **Mag/Angle**. **Mag/Angle**.
- f. In the Datasets field, select the dataset: **s\_params**. This was the dataset from the the simulation using the ideal components. components.
- g. Click Write to File. Check the Status Window. Window. If successful, you will see a message. message. This means *my\_file.s2p* is now a a Touchstone file in the data directory of the the amp\_1900 project. You can check this if you this if you want and you can use a text editor editor (ADS Main window: Tools > Text Editor) Editor) to look at or to modify the file.

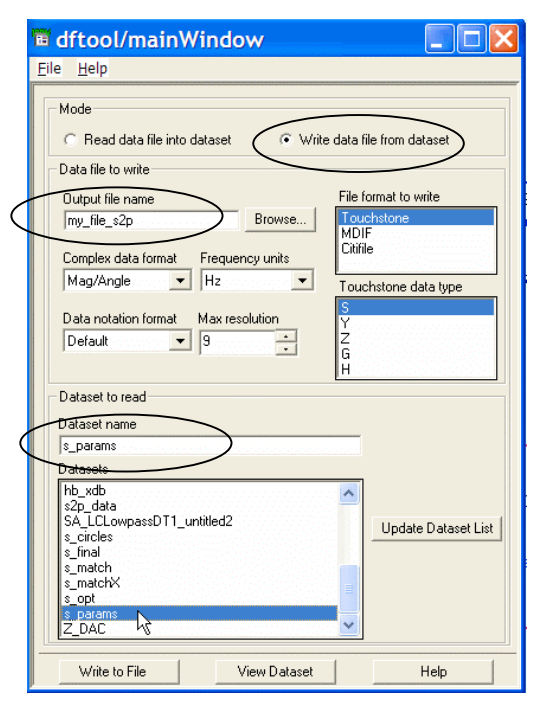

Writing from dataset into Touchstone file
From Dataset: C:/users/default/amp\_1900\_prj/data/s\_params.ds
To File: "C:/users/default/amp\_1900\_prj/data/my\_file.s2p"
File write was successful

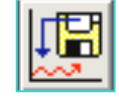

- h. Close the Data File tool window.
- i. In the empty schematic, insert an **S2P** component from the **Data Data Items** palette. You will notice that the component variable variable (*File=*) is not yet assigned
- j. To assign the data, edit the S2P component and another dialog dialog box will appear. Next, **browse** for the file name. When the When the next dialog appears, select **my\_file.s2p** and click the the **Open** button and the file name will be assigned (shown here).

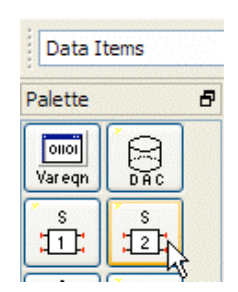

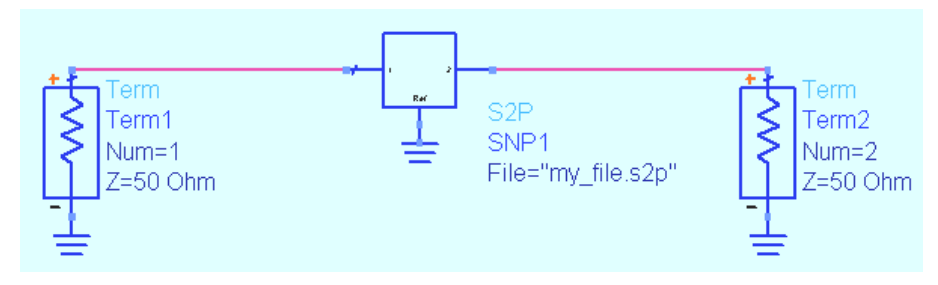

(shown here).

- k. In the schematic, insert an **S\_Params** template (Insert > Template) and wire the S2P component to the Terms with grounds as shown here.
- From the Simulation- S\_Param palette, insert a Sweep Plan and set it to Start= 100 MHz, Stop = 3 GHz and Step=100 MHz as shown. Sweep plans are normally used for frequency sweeps within sweeps but you can use it here to see how it replaces the Frequency settings in the S-parameter simulation controller.

Display parameter on schematic

### SWEEP PLAN

- SweepPlan SwpPlan1 Start=100 MHz Stop=3 GHz Step=100 MHz Lin= UseSweepPlan= SweepPlan=
- m. To use the Sweep Plan, edit the simulation controller. In the Frequency tab, select the SwpPlan1 as shown here. Go to the Display tab, tab, select SweepPlan and remove the start, stop and stop and step as shown here.

| nd  | Simulation Controller:<br>Frequency tab - |          |   |  |  |  |
|-----|-------------------------------------------|----------|---|--|--|--|
| nu  | Use sweep plan                            | SwpPlan1 | ~ |  |  |  |
| MET | EDC                                       |          |   |  |  |  |

|          |   | 100-007 |                  |   |
|----------|---|---------|------------------|---|
| SweepVar | ~ | S Pa    | iram             | 4 |
|          |   | SP1     | nDlan-"SwnDlan1" |   |
|          |   | Swee    | pelane Swpelann  |   |
|          |   |         |                  |   |

AR I

S DADA

- n. **Simulate** and the results will automatically appear in the Data Display window because the template has a DDS display template also.
- **o.** Zoom in on the S21 measurement and add the S21simulation data from your original s\_params dataset to verify that the Touchstone file correctly represented the data. As you will see, the two traces are identical except that the S2P simulation only goes to 3 GHz. Here, the trace thickness and types have been adjusted (using Trace Options) to show both traces more clearly. Markers have also been added.

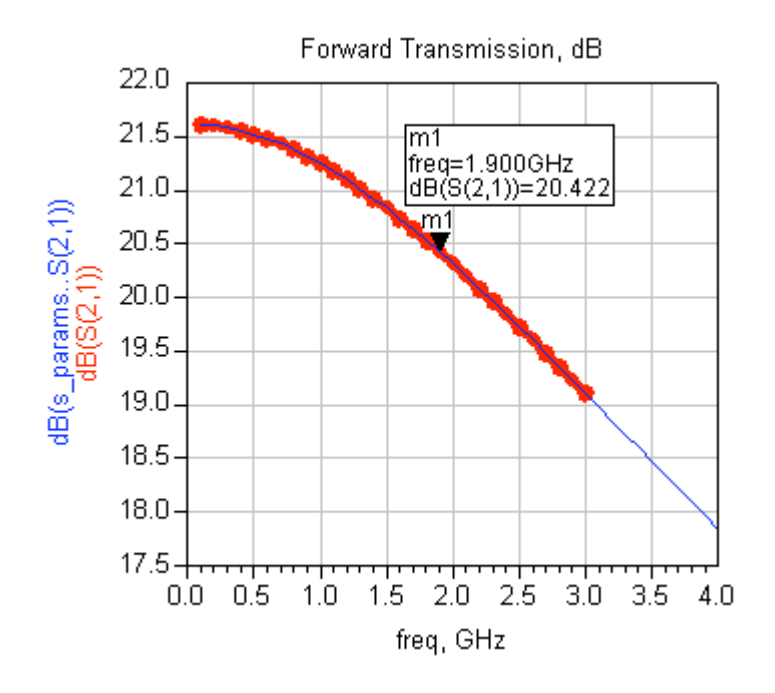

#### **15.OPTIONAL - YIELD analysis**

Refer to the theory slides and run the yield analysis example with a different yield spec (15dB for example) using a different frequency range. Examine the results in the data display.

### EXTRA EXERCISES:

1. Z\_PORTS - In a separate schematic, set up an S parameter simulation of impedance that is described by an equation as shown here. Plot the response and try adjusting the values.

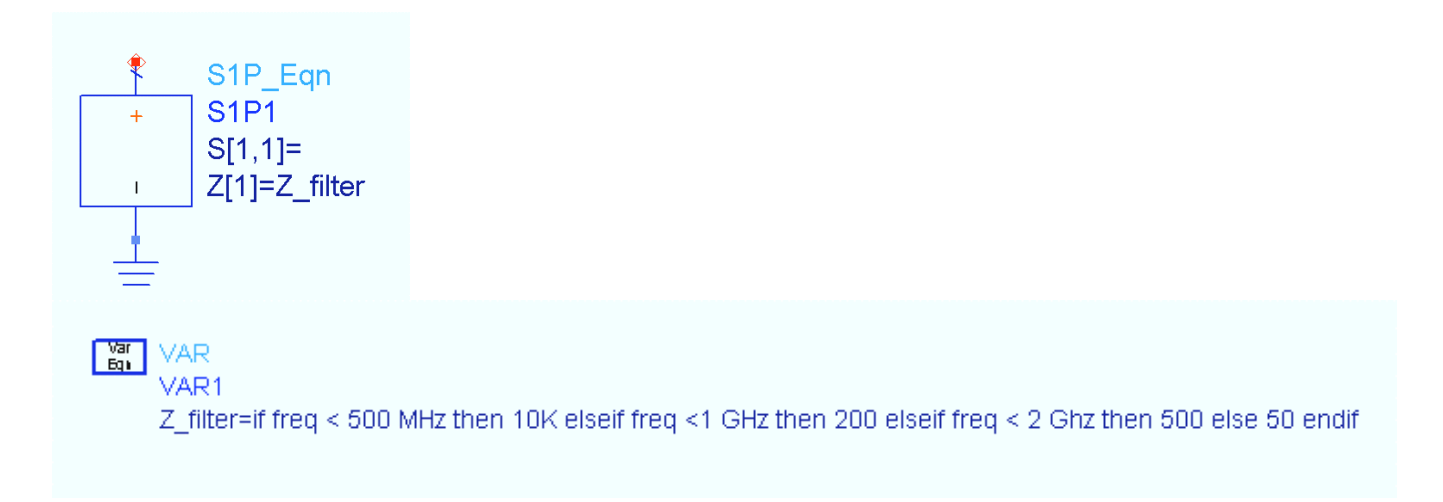

- 2. Set up the simulation using a sweep within a sweep using two or more Sweep Plans.
- 3. Go back to the optional exercise and use the text editor to edit the s2p file, change some values, and simulate to verify that you can do this.